## راهنمای سریع جهت رفع مشکل ورود به کلاس الکترونیکی

۱- حذف نسخه قدیمی نرم افزار Adobe Connect Add-in" ادوب کانکت اد این" :

جهت این کار، ابتدا کلیه نرم افزار ها و پنجرههای باز سیستم خود را بسته و سپس از قسمت کنترل پنل سیستم، programs and را انتخاب نمایید.

| 🕞 🅣 👻 🋧 📴 🕨 Control Pane       | I → All Control Panel Items → | v c                               | Search Co 🔎 |  |
|--------------------------------|-------------------------------|-----------------------------------|-------------|--|
| djust your computer's settings |                               | View by: Small icons 🔻            |             |  |
| 🏲 Action Center                | administrative Tools          | 📷 AutoPlay                        |             |  |
| Reference Brive Encryption     | Delor Management              | Credential Manager                |             |  |
| Date and Time                  | Befault Programs              | 🚔 Device Manager                  |             |  |
| Devices and Printers           | 🔙 Display                     | Sease of Access Center            |             |  |
| 🎇 Family Safety                | File History                  | 🗾 Flash Player (32-bit)           |             |  |
| Folder Options                 | K Fonts                       | 🜏 HomeGroup                       |             |  |
| 🔒 Indexing Options             | 🐑 Internet Options            | Evboard Keyboard                  |             |  |
| 🖙 Language                     | Encation Settings             | Mail                              |             |  |
| Mouse                          | Network and Sharing Center    | 🛄 Notification Area Icons         |             |  |
| NVIDIA Control Panel           | Personalization               | Phone and Modem                   |             |  |
| Power Options                  | Programs and Features         | 🔯 Realtek HD Audio Manager        |             |  |
| P Recovery                     | Pregion                       | 🐻 RemoteApp and Desktop Connectio | ns          |  |
| Sound Sound                    | Speech Recognition            | Storage Spaces                    |             |  |
| Sync Center                    | 1 System                      | Taskbar and Navigation            |             |  |
| Troubleshooting                | 😹 User Accounts               | Windows Defender                  |             |  |
| P Windows Firewall             | 💾 Windows To Go               | Windows Update                    |             |  |

مانند تصویر زیر ، نسخه قدیمی نرم افزار را انتخاب و سپس uninstall نمایید

|                                              | Progr                                                 | ams and Features                                                                 |                   | ×      |
|----------------------------------------------|-------------------------------------------------------|----------------------------------------------------------------------------------|-------------------|--------|
| 🔄 🎯 🔹 🕆 🕅 🕨 Control P                        | anel 🔸 All Control Panel Items 🔸                      | Programs and Features 🗸 🗸                                                        | C Search Pr       | م.     |
| Control Panel Home<br>View installed updates | Uninstall or change a<br>To uninstall a program, sele | program<br>ct it from the list and then click Uninstall, Change, or Repai        | ır.               |        |
| off                                          | Organize - Uninstall                                  |                                                                                  |                   | •      |
|                                              | Name                                                  | Publisher                                                                        | Installed On      | Size / |
| 1                                            | Adobe Connect2 Add-in                                 | Adobe Systems Incorporated                                                       | T+1V/+9/TO        |        |
|                                              | Adobe Creative Cloud                                  | Adobe Systems Incorporated                                                       | T+15/11/1V        |        |
|                                              | Adobe Flash Player 12 Plugin                          | Adobe Systems Incorporated                                                       | T-1F/-0/1"        |        |
|                                              | Adobe Flash Player 25 PPAPI                           | Adobe Systems Incorporated                                                       | T-1V/+F/+F        |        |
|                                              | Adobe Photoshop CC                                    | Adobe Systems Incorporated                                                       | T-15/11/T1        |        |
|                                              | Adobe Premiere Pro CC 2015                            | 3 Adobe Systems Incorporated                                                     | T-15/11/1V        |        |
|                                              | Adobe Reader XI                                       | Adobe Systems Incorporated                                                       | T+1F/+0/18        |        |
|                                              |                                                       |                                                                                  |                   | 20     |
|                                              | <                                                     |                                                                                  |                   | >      |
|                                              | Adobe Systems                                         | ncorporated Product version: 11.9.980.387<br>Help link: http://helpx.adobe.com/a | adobe-connect.htm | h      |

۲- نصب نسخه جدید نرم افزار Adobe Connect Add-in "ادوب کانکت اد این" :

با كليك راست بر روى فايل setup و انتخاب گزينه Run as administrator ، نصب نماييد.

۳- نصب نرم افزار flash player (فلش پلیر) :

در صورتی که از قبل نرم افزار فلش پلیر را نصب ننموده اید، فلش پلیر مخصوص مرور گر خود را انتخاب و نصب نمایید.

## توجه:

نرم افزارهای "فلش پلیر" و "ادوب کانکت اد این" ، بر روی سامانه آموزش الکترونیکی و یا در کانال و گروه اطلاع رسانی قرار گرفته است.

۳- در صورتی که در هنگام ورود به کلاس با پیغام زیر مواجه شدید، بر روی open link کلیک نمایید.

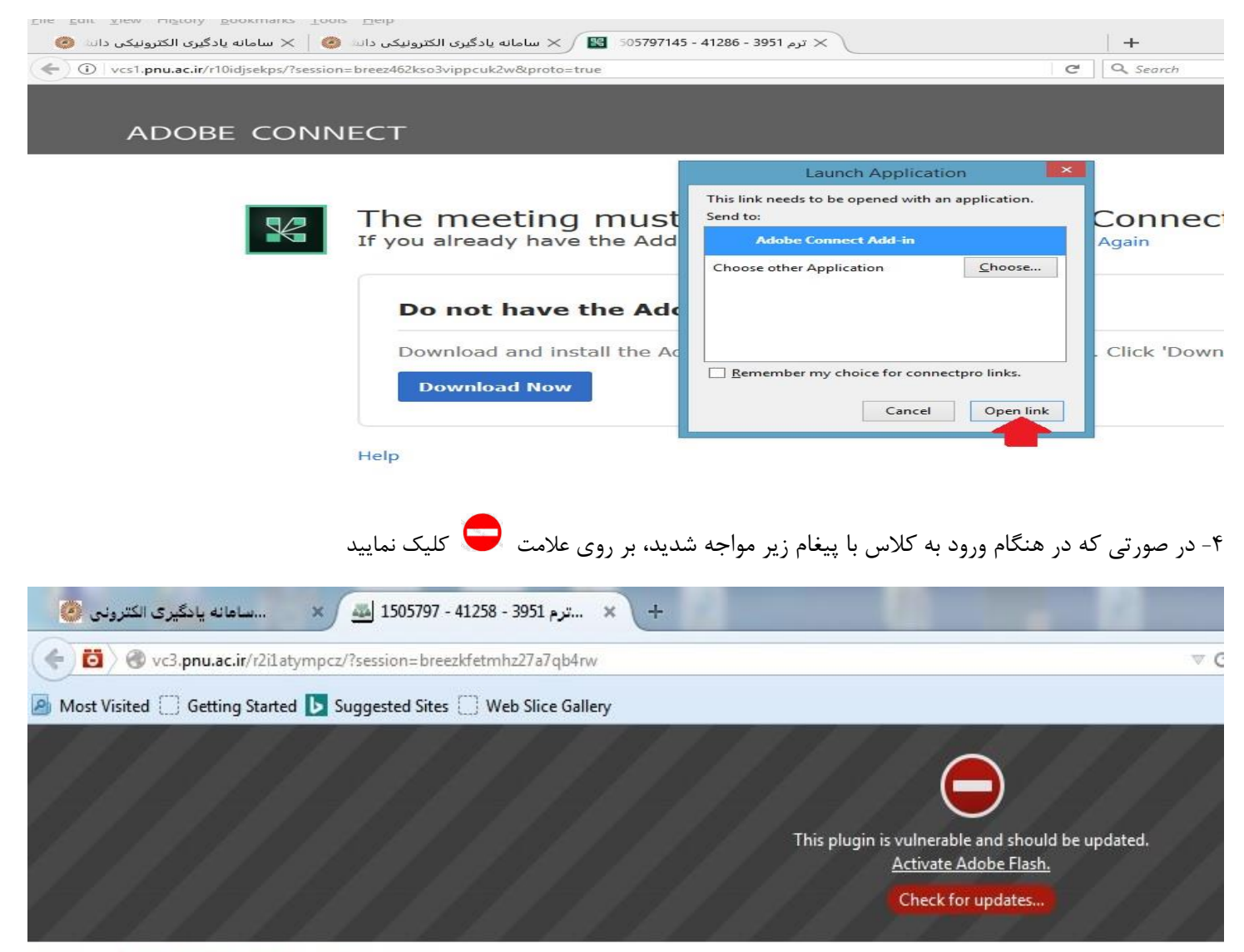

Check our troubleshooting page for further assistance.

و سپس گزینه Allow now و یا Alliw and Remember را در پنجره بعدی انتخاب نمایید

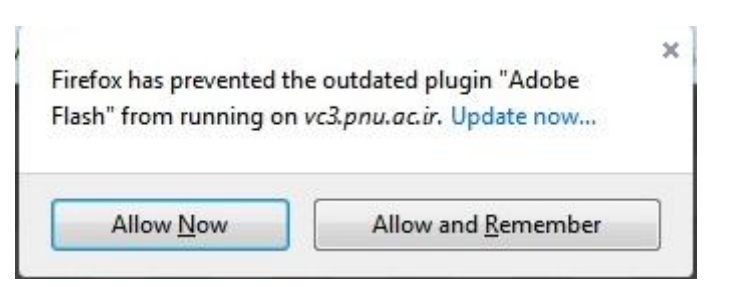

\*\*\* به خاطر داشته باشید جهت استفاده از کلیه امکانات سامانه، استفاده از مرورگر فایرفاکس بروز شده ضروری می باشد و از این نظر، مرورگر Google Chrome در درجه دوم اولویت قرار دارد و استفاده از سایر مرورگرها توصیه نمی شود.